## 振込先の変更手順

## ① メイン画面

| メイン 部込                               | 于数料现合                               | SCR196.98 | 用細胞和 | 智慧编辑 😢          | K-19- |           |
|--------------------------------------|-------------------------------------|-----------|------|-----------------|-------|-----------|
| ・ <u>出車気金</u> ・ 入止金明細豆金 > <u>市</u> 気 | 状況防会 ・ディレード編集的                      | iż .      |      | -               |       |           |
| レポート・お取引                             | 伏況 😡                                |           |      | Manufationamint | 0     |           |
| 88 200827-90200                      |                                     |           |      |                 |       | 「明細情報」    |
| 10/01+0804-7-91                      | たついて、1年の単合単川が正常<br>2017、5年の毎日単小が正常に | Reansur.  |      |                 |       | を選択して下さい。 |
|                                      |                                     |           |      |                 |       |           |

②ご利用メニュー画面

| *1>                         | 503                   | 手数科版会              | an an an an an an an an an an an an an a | 明細情報 | E IE HEAD | E ~15- | 「振み失明細奏録」 |
|-----------------------------|-----------------------|--------------------|------------------------------------------|------|-----------|--------|-----------|
| ・低込た用用業                     | -L_                   |                    |                                          |      |           |        | を選択して下さい。 |
| 【振込先明                       | 細費録 🔍                 |                    |                                          |      |           |        |           |
| ALTONIA, AL-<br>MPR. MORELS | - 8583. 888<br>Honer. | 13.52.85.040.040.0 | 66. XX.                                  |      |           |        |           |

③ 企業一覧画面

| 1 温沢                                | 2 入力              | ) 3 融版              | > 4 元了 >>                                                                                                    | 契約種別     |
|-------------------------------------|-------------------|---------------------|----------------------------------------------------------------------------------------------------|----------|
| 企業選択                                |                   |                     |                                                                                                    | を選択して下さい |
| 契約内容の選                              | R®                |                     |                                                                                                    |          |
|                                     |                   |                     |                                                                                                    |          |
| 0.010                               | 284               | 由社コード               | 16 P 15231                                                                                                    |          |
| C16/16年<br>999 しんさん注意<br>単成 0000001 | 会算系<br>Softwarty* | 象性之一3*<br>994000003 | and and an and a second and a second and a | 1        |

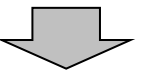

## ④ 振込先明細一覧画面

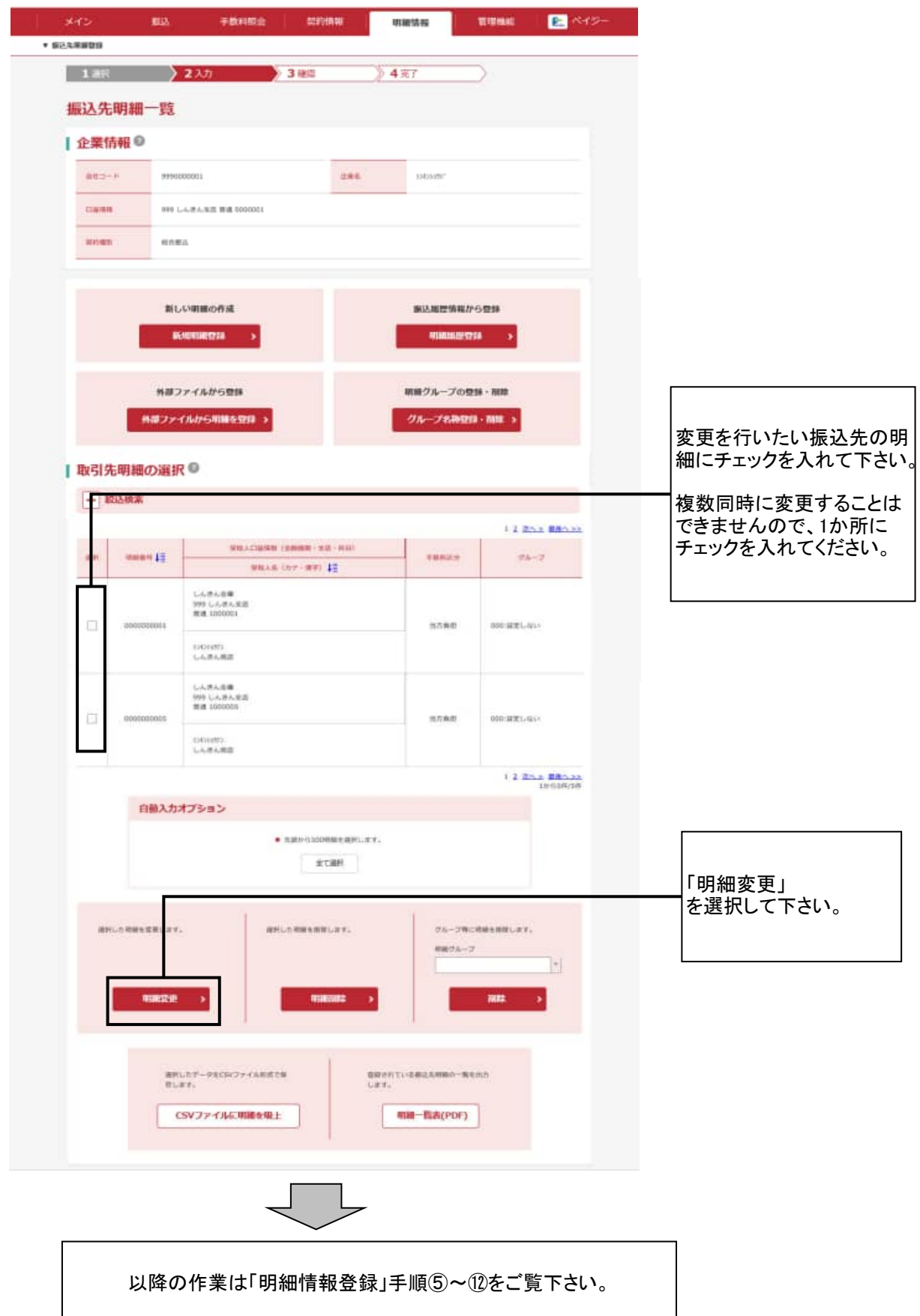